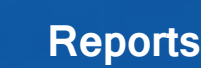

## Reports

VHC Service Providers are able to access reports through the VHC Provider Portal reporting functionality.

## Reports that can be downloaded from the VHC Provider Portal

Users can download the following reports from the VHC Provider Portal that are populated based on the Service Provider(s), region(s) and date range parameters that they select.

- **Remittance Report** This is downloaded as a CSV file and can be converted to a file type determined by the user or recommended by the user's IT department (e.g. Excel, Access etc.).
- **RCTI Report** This is downloaded as a PDF report. Recipient Created Tax Invoice (RCTI) reports are produced by Service Provider.

This document helps users to access and download the appropriate report.

## Remittance report

Once claims have been submitted in the VHC Provider Portal, remittance details are available to portal users. The remittance is a receipt for claims that have been successfully submitted. The report displays the expected remittance expected for the pay run in which the submitted claim will be paid.

In order to download the remittance report, users must have one of the following access roles in the VHC Provider Portal:

- Read only
- Claims Officer
- Portal Manager

It is intended that users will use this file to support their internal processes, as required.

### Downloading the Remittance report

To download the Remittance report:

- 1. From the Home tab, select the Administration tab.
- 2. Click the **Reports** link.

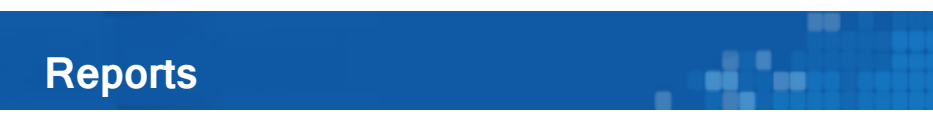

The Reports screen displays.

| Australian Government<br>Department of Veterans' Affairs | veterans' Home Care<br>Provider portal | Welcon                                       | ne, Justin | Langer      |  |  |  |
|----------------------------------------------------------|----------------------------------------|----------------------------------------------|------------|-------------|--|--|--|
| Home Service plans C                                     | Claim items Administration             | н                                            | elp 🕜 🛛    | Logout      |  |  |  |
| Provider details   Request cha                           | ange   Manage staff   Reports          | File download                                |            |             |  |  |  |
| Reports                                                  |                                        | Į                                            | Printal    | ble version |  |  |  |
| You can download a range of repor                        | rts by completing the details below. T | These reports include remittances and RCTIs. |            |             |  |  |  |
| File type:*                                              |                                        |                                              |            |             |  |  |  |
|                                                          |                                        |                                              |            |             |  |  |  |
|                                                          |                                        |                                              |            |             |  |  |  |
|                                                          |                                        |                                              |            |             |  |  |  |
|                                                          |                                        |                                              |            |             |  |  |  |
|                                                          |                                        |                                              |            |             |  |  |  |
|                                                          |                                        |                                              |            |             |  |  |  |
| Copyright   Privacy                                      |                                        |                                              |            |             |  |  |  |

3. From the File type field, select Remittance report.

The Remittance report criteria displays

| Australian Government<br>Department of Veterans' Affairs | Veterans' Home Care<br>Provider portal                                                                                                    |                         |                                                                                                    |  |  |  |  |
|----------------------------------------------------------|----------------------------------------------------------------------------------------------------|-------------------------|----------------------------------------------------------------------------------------------------|--|--|--|--|
| Home Service plans                                       | Claim items Administration                                                                                                    |                         |                                                                                                    |  |  |  |  |
| Provider details   Request                               | change   Manage staff   Reports   File download                                                                                                    | l                       |                                                                                                    |  |  |  |  |
| Reports                                                  | Reports                                                                                                    |                         |                                                                                                    |  |  |  |  |
| You can download a range of re                           | ports by completing the details below. These reports includ                                                                                                    | de remittances and RCTI | s.                                                                                                    |  |  |  |  |
| Report type:*                                            | Remittance report                                                                                                    |                         |                                                                                                    |  |  |  |  |
| Bulk submission number:*                                 |                                                                                                    |                         |                                                                                                    |  |  |  |  |
| OR                                                       |                                                                                                    |                         |                                                                                                    |  |  |  |  |
| Service providers:*                                      | Available                                                                                                    |                         | Selected                                                                                                    |  |  |  |  |
|                                                          | Service provider 1<br>Service provider 2<br>Service provider 3<br>Service provider 3<br>Service provider 4<br>Service provider 5<br>Hold Shift or Ctrl to select or deselect multiple. | Add ><br>< Remove       | Service provider 6<br>Service provider 7<br>Service provider 7<br>Service provider 9<br>Service provider 10<br>Hold Shift or Ctrl to select or deselect multiple. |  |  |  |  |
| Regions:*                                                |                                                                                                    |                         |                                                                                                    |  |  |  |  |
|                                                          | Available<br>Region 1<br>Region 2<br>Region 3<br>Region 4<br>Region 5<br>Hold Shift or Ctrl to select or deselect multiple.                                                            | Add ><br>< Remove       | Selected<br>Region 6<br>Region 7<br>Region 9<br>Region 9<br>Hold Shift or Ctrl to select or deselect multiple.                                                    |  |  |  |  |
| Payment date:*                                           | Select                                                                                                    |                         |                                                                                                    |  |  |  |  |
|                                                          | Download                                                                                                    | report <u>Clear</u>     |                                                                                                    |  |  |  |  |

- If you wish to generate a remittance report by bulk claim, enter the **Bulk Submission ID** number; or
- 5. From the **Service providers Available** field, select the names of the Service Providers to include in the Remittance report (hold **Shift** or **Ctrl** to select or deselect multiple options).
- Click the Add>> button to add the selected Service Providers to the Service Providers Selected field.
- 7. From the **Regions Available** field, select the regions to include in the Remittance report (hold **Shift** or **Ctrl** to select or deselect multiple options).
- 8. Click the **Add>>** button to add the selected regions to the **Regions Selected** field.

Users can deselect Service Providers or regions from the **Selected** fields, by selecting them and clicking the **<Remove** button(s).

- 9. From the **Payment date** field, select the **payment date** from the list. This aligns to the monthly payment cycle and includes past payment periods and the next payment period.
- 10. Click the **Download file** link to download the report as a Comma-Separated Values (CSV) file or click **Clear** to perform a different report search.

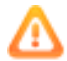

If there are no records to display, the system will request the user confirm if they wish to generate an empty report.

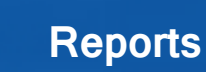

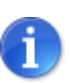

Ŵ

Users can save the CSV file to any drive to which they have access to in their organisation.

....

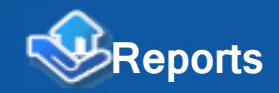

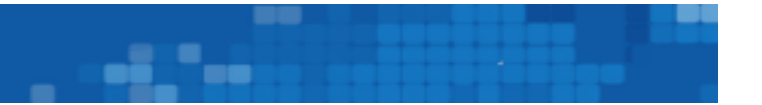

## Remittance report details

/Ŧ

The Remittance report file provides a list of all claims for a designated Service Provider, region and date range combination at the point in time the file is generated. It is intended that users will use this file to support their internal processes, as required.

In the event there are no records to display, the system will inform the user of this and confirm whether or not the user still wishes to generate the (empty) file.

#### Example Remittance report: displayed using Notepad

| REMITTANCE,,,,,,,,,,,,,,                                                                                                    |
|----------------------------------------------------------------------------------------------------|
| pepartment of Veterans' Affairs,,,,,,,,,,,,,,,,,,,                                                                                                    |
| Remittance Report for date range 12/06/2014 – 12/06/2014,,,,,,,,,,,,,,,,,,,,,,,,,,,,,,,,,,,,                                                                                                    |
| Providers included:,"GLOBAL HOME CARE SUPP – 1, GLOBAL HOME CARE SUPP – 2",,,,,,,,,,,,,,,,,,,,,,,,,,,,,,,,,,,                                                                                                    |
| ,Fee \$,GST \$,,,,Total Amount \$,,,,,,,,,,,,,,,,,,,,,,,,,,,,,,,,,,,,                                                                                                    |
| <pre>provider display name, Provider UIN, Region name, Submitted By, Provider Reference, Bulk Claim No, Claim Date, Service Plan ID, Service Type, "Period, Start Date", Date Provided, Hours Provided, Fee \$, GS<br/>SLOBAL HOME CARE SUPP - 1,1559275, Macquarie, william staffmember, site 1,125,171,23/05/2014,1679106, DA, "14, 12/05/2014",12/05/2014",13,0.3,3.3, Payment Paid,12/06/2014<br/>SLOBAL HOME CARE SUPP - 1,1559275, Macquarie, william staffmember, site 1,125,173,23/05/2014,1679106, DA, "15, 19/05/2014",13/05,3.3, Payment Paid,12/06/2014<br/>SLOBAL HOME CARE SUPP - 1,1559275, Macquarie, william staffmember, site 1,125,176,23/05/2014,1679106, DA, "15, 05/02014",15/05/2014",13,0.3,3.3, Payment Paid,12/06/2014<br/>GLOBAL HOME CARE SUPP - 1,1559275, Macquarie, william staffmember, site 1,125,176,23/05/2014,1679106, DA, "12, 28/04/2014",5/05/2014,1.3,0.3,3.3, Payment Paid,12/06/2014<br/>GLOBAL HOME CARE SUPP - 1,1559275, Macquarie, william staffmember, site 1,125,178,23/05/2014,1679106, DA, "11, 21/04/2014",5/05/2014,1.3,0.3,3.3, Payment Paid,12/06/2014<br/>GLOBAL HOME CARE SUPP - 1,1559275, Macquarie, william staffmember, site 1,125,178,23/05/2014,1679106, DA, "11, 21/04/2014",5/05/2014,1.3,0.3,3.3, Payment Paid,12/06/2014<br/>GLOBAL HOME CARE SUPP - 1,1559275, Macquarie, william staffmember, site 1,125,180,23/05/2014,1679106, DA, "10, 14/04/2014",1,3,0.3,3.3, Payment Paid,12/06/2014<br/>GLOBAL HOME CARE SUPP - 1,1559275, Macquarie, william staffmember, site 1,125,180,23/05/2014,1679106, DA, "10, 14/04/2014",1,3,0.3,3.3, Payment Paid,12/06/2014<br/>GLOBAL HOME CARE SUPP - 1,1559275, Macquarie, william staffmember, site 1,125,180,23/05/2014,1679106, DA, "10, 14/04/2014",1,3,0.3,3.3, Payment Paid,12/06/2014<br/>GLOBAL HOME CARE SUPP - 1,1559275, Macquarie, william staffmember, site 1,125,183,23/05/2014,1679106, DA, "10, 14/04/2014",1,3,0.3,3.3, Payment Paid,12/06/2014<br/>GLOBAL HOME CARE SUPP - 1,1559275, Macquarie, william staffmember, site 1,125,183,23/05/2014,1679106, DA, "2, 17/02/2014",1,0/02/2014",1,3,0.3,3.3, Payment Paid,12/06/2014<br/>GLOBAL HOME CARE</pre> |
| # indicates an Overpayment or Underpayment was identified for the claim and a subsequent adjustment to a future payment has occurred.                                                                                                    |
| This remittance does not replace a Recipient Created Tax Invoice (RCTI).                                                                                                    |

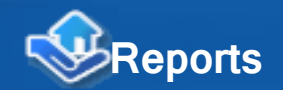

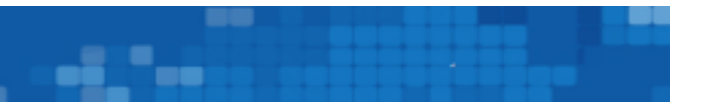

#### Example Remittance report: displayed using Excel

|                                                                                                    |                                                                                                    |                      |                           |                    | REI                    | MITTANCE       |                         |                           |                 |                |          |           |                                      |            |
|----------------------------------------------------------------------------------------------------|----------------------------------------------------------------------------------------------------|----------------------|---------------------------|--------------------|------------------------|----------------|-------------------------|---------------------------|-----------------|----------------|----------|-----------|--------------------------------------|------------|
| Department of Veterans' Affairs                                                                                                    |                                                                                                    |                      |                           |                    |                        |                |                         |                           |                 |                |          |           |                                      |            |
| Remittance Report for date range 12/06                                                                                                | /2014 - 12/06/2014                                                                                                    |                      |                           |                    |                        |                |                         |                           |                 |                |          |           |                                      |            |
| Created date:                                                                                                    | 19/06                                                                                                    | 6/2014 Created time: | 12:3                      | 2:46               |                        |                |                         |                           |                 |                |          |           |                                      |            |
| Providers included:                                                                                                    | GLOBAL HOME                                                                                                    | CARE SUPP - 1. GLO   | BAL HOME CARE SUPP - 2    |                    |                        |                |                         |                           |                 |                |          |           |                                      |            |
| Regions included:                                                                                                    | NSW Greater Mi                                                                                                    | urray, NSW Macquarie | , NSW Mid Western, NSW We | estern Sydney      |                        |                |                         |                           |                 |                |          |           |                                      |            |
| Remittance from date:                                                                                                    | 12/06                                                                                                    | 6/2014 Remittance to | date:                     |                    | 12/06                  | /2014          |                         |                           |                 |                |          |           |                                      |            |
|                                                                                                    | Fee \$                                                                                                    | GST \$               |                           |                    | Total Amo              | unt S          |                         |                           |                 |                |          |           |                                      |            |
| Total paid claims:                                                                                                    |                                                                                                    | 61.25                | 6.13                      |                    |                        | 67.38          |                         |                           |                 |                |          |           |                                      |            |
| Total pending claims:                                                                                                    |                                                                                                    | 0                    | 0                         |                    |                        | 0              |                         |                           |                 |                |          |           |                                      |            |
| Remittance total:                                                                                                    |                                                                                                    | 61.25                | 6.13                      |                    |                        | 67.38          |                         |                           |                 |                |          |           |                                      |            |
| Provider display name                                                                                                    | Provider UIN                                                                                                    | Region name          | Submitted By              | Provider Reference | Bulk Claim No Claim No | Claim Date     | Service Plan ID Service | e Type Period, Start Date | Date Provided H | Hours Provided | Fee \$ ( | GST \$ To | tal Amount Payable \$ Payment Status | Due Date   |
| GLOBAL HOME CARE SUPP - 1                                                                                                    | 15                                                                                                    | 59275 Macquarie      | William Staffmember       | Site 1             | 125                    | 171 23/05/2014 | 1679106 DA              | 14, 12/05/2014            | 12/05/2014      | 1              | 3        | 0.3       | 3.3 Payment Paid                     | 12/06/2014 |
| GLOBAL HOME CARE SUPP - 1                                                                                                    | 15                                                                                                    | 559275 Macquarie     | William Staffmember       | Site 1             | 125                    | 173 23/05/2014 | 1679106 DA              | 15, 19/05/2014            | 19/05/2014      | 1              | 3        | 0.3       | 3.3 Payment Paid                     | 12/06/2014 |
| GLOBAL HOME CARE SUPP - 1                                                                                                    | 15                                                                                                    | 59275 Macquarie      | William Staffmember       | Site 1             | 125                    | 175 23/05/2014 | 1679106 DA              | 13, 05/05/2014            | 5/05/2014       | 1              | 3        | 0.3       | 3.3 Payment Paid                     | 12/06/2014 |
| GLOBAL HOME CARE SUPP - 1                                                                                                    | 15                                                                                                    | 59275 Macquarie      | William Staffmember       | Site 1             | 125                    | 176 23/05/2014 | 1679106 DA              | 12, 28/04/2014            | 5/05/2014       | 1              | 3        | 0.3       | 3.3 Payment Paid                     | 12/06/2014 |
| GLOBAL HOME CARE SUPP - 1                                                                                                    | 15                                                                                                    | 559275 Macquarie     | William Staffmember       | Site 1             | 125                    | 177 23/05/2014 | 1679106 DA              | 11, 21/04/2014            | 5/05/2014       | 1              | 3        | 0.3       | 3.3 Payment Paid                     | 12/06/2014 |
| GLOBAL HOME CARE SUPP - 1                                                                                                    | 15                                                                                                    | 559275 Macquarie     | William Staffmember       | Site 1             | 125                    | 178 23/05/2014 | 1679106 DA              | 5, 10/03/2014             | 14/03/2014      | 1              | 3        | 0.3       | 3.3 Payment Paid                     | 12/06/2014 |
| GLOBAL HOME CARE SUPP - 1                                                                                                    | 15                                                                                                    | 559275 Macquarie     | William Staffmember       | Site 1             | 125                    | 180 23/05/2014 | 1679106 DA              | 4, 03/03/2014             | 4/03/2014       | 1              | 3        | 0.3       | 3.3 Payment Paid                     | 12/06/2014 |
| GLOBAL HOME CARE SUPP - 1                                                                                                    | 15                                                                                                    | 559275 Macquarie     | William Staffmember       | Site 1             | 125                    | 181 23/05/2014 | 1679106 DA              | 10, 14/04/2014            | 16/04/2014      | 0.25           | 0.75     | 0.08      | 0.83 Payment Paid                    | 12/06/2014 |
| GLOBAL HOME CARE SUPP - 1                                                                                                    | 15                                                                                                    | 59275 Macquarie      | William Staffmember       | Site 1             | 125                    | 182 23/05/2014 | 1679106 DA              | 1, 10/02/2014             | 10/02/2014      | 1              | 3        | 0.3       | 3.3 Payment Paid                     | 12/06/2014 |
| GLOBAL HOME CARE SUPP - 1                                                                                                    | 15                                                                                                    | 59275 Macquarie      | William Staffmember       | Site 1             | 125                    | 183 23/05/2014 | 1679106 DA              | 2, 17/02/2014             | 17/02/2014      | 0.5            | 1.5      | 0.15      | 1.65 Payment Paid                    | 12/06/2014 |
| GLOBAL HOME CARE SUPP - 2                                                                                                    | 15                                                                                                    | 59285 Mid Western    | William Staffmember       | Site 2             | 137                    | 185 23/05/2014 | 1679110 RI              | 1, 10/02/2014             | 10/02/2014      | 0.5            | 5        | 0.5       | 5.5 Payment Paid                     | 12/06/2014 |
| GLOBAL HOME CARE SUPP - 2                                                                                                    | 15                                                                                                    | 59285 Mid Western    | William Staffmember       | Site 2             | 137                    | 205 26/05/2014 | 1679110 RI              | 9, 07/04/2014             | 7/04/2014       | 1              | 10       | 1         | 11 Payment Paid                      | 12/06/2014 |
| GLOBAL HOME CARE SUPP - 2                                                                                                    | 15                                                                                                    | 559285 Mid Western   | William Staffmember       | Site 2             | 137                    | 206 26/05/2014 | 1679110 RI              | 10, 14/04/2014            | 14/04/2014      | 1              | 10       | 1         | 11 Payment Paid                      | 12/06/2014 |
| GLOBAL HOME CARE SUPP - 2                                                                                                    | GLOBAL HOME CARE SUPP - 2 1559285 Mid Western William Staffmember Site 2 137 207 26/05/2014 1679110 RI 8, 31/03/2014 31/03/2014 1 10 1 11 Payment Paid 12/06/2014 |                      |                           |                    |                        |                |                         |                           |                 |                |          |           |                                      |            |
| # indicates an Overpayment or Underpayment was identified for the claim and a subsequent adjustment to a future payment has occurred. |                                                                                                    |                      |                           |                    |                        |                |                         |                           |                 |                |          |           |                                      |            |
| This remittance does not replace a Recipient Created Tax Invoice (RCTI).                                                              |                                                                                                    |                      |                           |                    |                        |                |                         |                           |                 |                |          |           |                                      |            |

All records will be sorted in ascending order using the following sequence:

- Service Provider name
- Provider UIN
- Region Name
- Claim No
- Claim Date

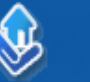

#### File name

The name of the downloaded file will include:

- "Remittance\_Report"
- 14 character unique numeric

For example: Remittance\_Report\_14031445166328

#### Information provided

The Remittance report is a comma-delimited ASCII text file, with an extension of CSV (comma-separated value).

Any extracted value (i.e. the value between the comma delimiters that define field values) that contains a comma will be enclosed by inverted double-quotes. For example, "Sydney, metropolitan".

The table below provides a description of each item within the report:

| Header record                    | Description                                                                                                    |  |  |  |  |  |
|----------------------------------|----------------------------------------------------------------------------------------------------|--|--|--|--|--|
| Report Title                     | REMITTANCE                                                                                                    |  |  |  |  |  |
| Report sub-title                 | Department of Veterans' Affairs                                                                                                    |  |  |  |  |  |
| Remittance Report for date range | The payment period start and end dates.                                                                                                    |  |  |  |  |  |
| Created date                     | The creation date of the report.                                                                                                    |  |  |  |  |  |
| Created time                     | The creation time of the report in the format HH:MM:SS using Australian Eastern Time (AET).                                                                     |  |  |  |  |  |
| Providers included               | The name of each Service Provider included in the selection for the report                                                                                      |  |  |  |  |  |
| Regions included                 | The name for each region included in the selection for the report                                                                                               |  |  |  |  |  |
| Remittance from date             | The payment period start date.                                                                                                    |  |  |  |  |  |
| Remittance to date               | The payment period end date.                                                                                                    |  |  |  |  |  |
| Total paid claims                | The total unadjusted amounts for all claims in the period with a status of Paid. These are arranged into the Fee, GST and Total Amount columns.                 |  |  |  |  |  |
| Total pending claims             | The total unadjusted amounts for all claims in the period with<br>a status of Pending Payment. These are arranged into the<br>Fee, GST and Total Amount columns |  |  |  |  |  |
| Remittance total                 | The total amounts of the Paid and Pending Amounts above.                                                                                                    |  |  |  |  |  |
| Details for each claim:          |                                                                                                    |  |  |  |  |  |
| Provider display name            | The name of the Service Provider relating to this claim.                                                                                                    |  |  |  |  |  |

Ŷ

r,

| Header record           | Description                                                                                                    |
|-------------------------|----------------------------------------------------------------------------------------------------|
| Provider UIN            | The Service Provider's UIN relating to this claim.                                                                                              |
| Region name             | The name of the region relating to this claim.                                                                                                  |
| Submitted By            | The name of the user who submitted the transaction.                                                                                             |
| Provider Reference      | The provider reference entered on the claim.                                                                                                    |
| Bulk Claim No           | The bulk claim number for the claim if submitted as part of a bulk claim.                                                                       |
| Claim no                | The claim number.                                                                                                    |
| Claim Date              | The date of the claim.                                                                                                    |
| Service Plan ID         | The Service Plan number relating to this claim.                                                                                                 |
| Service Type            | The service type relating to this claim. For example, DA for Domestic Assistance or PC for Personal Care.                                       |
| Period, Start Date      | The number of the period in the Service Plan and the start date of the period relating to this claim.                                           |
| Date Provided           | The date the service was provided.                                                                                                    |
| Hours Provided          | The number of hours that were provided.                                                                                                    |
| Fee \$                  | The amount of the fee (excluding GST).                                                                                                    |
| GST \$                  | The GST amount.                                                                                                    |
| Total Amount Payable \$ | The total amount payable relating to this claim.                                                                                                |
| Payment Status          | The status of the payment. For example, Pending or Payment Paid.                                                                                |
| Due Date                | The date the payment was/will be paid.                                                                                                    |
| Adjustment indicator    | An unlabelled column that indicates claims that have adjustments. If an adjustment has occurred on the claim,. this will be identified by a `#' |

-

# Recipient Created Tax Invoice (RCTI) report

The RCTI report is available to Service Providers that have an RCTI agreement with DVA to record details of services provided under the DVA VHC program. The RCTI report is made available on completion of the monthly payment cycle. The report displays the payments made in a selected pay run.

In order to download the RCTI report, users must have one of the following access roles in the VHC Provider Portal:

- Read only
- Portal Manager

It is intended that users will use this file to support their internal processes, as required.

### Downloading the RCTI report

To access the RCTI report:

- 1. From the Home tab, select the Administration tab.
- 2. Click the Reports link.
- 3. From the File type field, select RCTI report.

The RCTI report criteria displays

| Australian Government<br>Department of Veterans' Affairs | veterans' Home Care<br>Provider portal | Welcome, Justin Langer                          |  |  |  |
|----------------------------------------------------------|----------------------------------------|-------------------------------------------------|--|--|--|
| Home Service plans                                       | Claim items Administratio              | n Help 🕜 Logout                                 |  |  |  |
| Provider details Request                                 | change   Manage staff   Repo           | uts   File download                             |  |  |  |
| Reports                                                  |                                        | E. Printable version                            |  |  |  |
| You can download a range of re                           | ports by completing the details below  | w. These reports include remittances and RCTIs. |  |  |  |
| File type:*                                              | RCTI report                            |                                                 |  |  |  |
| Service provider:*                                       | Select                                 | ×                                               |  |  |  |
| Payment date:*                                           | Select                                 |                                                 |  |  |  |
|                                                          |                                        | Download report <u>Clear</u>                    |  |  |  |
|                                                          |                                        |                                                 |  |  |  |
|                                                          |                                        |                                                 |  |  |  |
|                                                          |                                        |                                                 |  |  |  |
|                                                          |                                        |                                                 |  |  |  |
|                                                          |                                        |                                                 |  |  |  |
| Copyright   Privacy                                      |                                        |                                                 |  |  |  |

- 4. From the **Service provider** field, select the Service Provider for which you wish to run the report. Only one service provider can be selected per report.
- 5. From the **Payment date** field, select the required payment from the list. This aligns to the monthly payment cycle.
- 6. Click the **Download file** link to download the report as a non-editable PDF file.

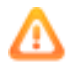

If there are no records to display, the system will request the user confirm if they wish to generate an empty report.

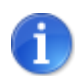

Users can save the PDF file to any drive to which they have access to in their organisation.

## **RCTI** report details

The RCTI report file provides a list of all claims and adjustment to payments made in previous periods, for a designated Service Provider and date range combination at the point in time the file is generated. It is intended that users will use this file to support their internal processes, as required.

#### Example RCTI report in PDF format:

|                                                                                                    |                                          |                      | Recipient<br>Departmer<br>ABN                        | Created Ta<br>It of Veteran<br>V 23 9642908          | x Invoi<br>s' Affai<br>24 | ce<br>rs                 |                                  |                              |                                  |                                                      |
|----------------------------------------------------------------------------------------------------|------------------------------------------|----------------------|------------------------------------------------------|------------------------------------------------------|---------------------------|--------------------------|----------------------------------|------------------------------|----------------------------------|------------------------------------------------------|
| Date of Issue:                                                                                                    | 11/06/2014                               |                      |                                                      |                                                      |                           |                          |                                  |                              |                                  |                                                      |
| RCTI Number:                                                                                                    | 12345                                    | i                    |                                                      |                                                      |                           |                          |                                  | Page:<br>State:<br>Phone:    | 1<br>ACT                         |                                                      |
| ACME HEALTH CARE<br>10 MAIN ST<br>CANBERRA ACT 2609                                                                           | PTY LTD                                  |                      |                                                      |                                                      |                           |                          |                                  | Provider UIN:<br>ABN:        | 9876543<br>99 114821733          |                                                      |
| Claim No Claim Date                                                                                                    | Service<br>Plan ID                       | Service Type         | Period<br>Start Date                                 | Date<br>Provided                                     | Hours<br>Provide          | ∋d                       | Fee \$                           | GST\$                        | Total Amount<br>Payable \$       | Paid on                                              |
| Balance Brought Forard                                                                                                    | k                                        |                      |                                                      |                                                      |                           |                          | 0.00                             | 0.00                         | 0.00                             |                                                      |
| 1230055 08/06/2014<br>1230056 08/06/2014<br>1230057 08/06/2014<br>1234000 08/06/2014                                          | 1234567<br>1234567<br>1234567<br>1234567 | DA<br>DA<br>DA<br>DA | 05/05/2014<br>19/05/2014<br>05/05/2014<br>19/05/2014 | 08/05/2014<br>22/05/2014<br>12/05/2014<br>20/05/2014 |                           | 1.5<br>1.5<br>1.5<br>1.5 | 50.00<br>50.00<br>50.00<br>50.00 | 5.00<br>5.00<br>5.00<br>5.00 | 55.00<br>55.00<br>55.00<br>55.00 | 12/06/2014<br>12/06/2014<br>12/06/2014<br>12/06/2014 |
| Totals                                                                                                    |                                          |                      |                                                      |                                                      |                           |                          | 200.00                           | 20.00                        | 220.00                           |                                                      |
| Balance Carried Forward 0.00 0.00 0.00                                                                                        |                                          |                      |                                                      |                                                      |                           |                          |                                  |                              |                                  |                                                      |
| Totals Payable for this RCTI 200.00 20.00 220.00                                                                              |                                          |                      |                                                      |                                                      |                           |                          |                                  |                              |                                  |                                                      |
| THE GST SHOWN IS PAYABLE BY THE SUPPLIER TO THE ATO<br>THIS AMOUNT IS INCLUDED IN THE TOTAL AMOUNT OF GST SHOWN ON REMITTANCE |                                          |                      |                                                      |                                                      |                           |                          |                                  |                              |                                  |                                                      |

#### File name

The name of the downloaded file will include:

• "RCTI Report"

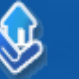

- RCTI Number
- Date of Issue

For example: RCTI\_12345\_11062014.pdf

## Information provided

The Remittance report is available in PDF format. The table below provides a description of each item within the report:

....

| Header record                        | Description                                                                                                    |
|--------------------------------------|----------------------------------------------------------------------------------------------------|
| Report Header                        | Recipient Created Tax Invoice Department of Veterans' Affairs                                                         |
| Date of Issue                        | The payment date for the claim period.                                                                                |
| RCTI Number                          | The system generated RCTI number.                                                                                     |
| Service Provider Details             | Includes the Service Provider name, address, phone, UIN and ABN.                                                      |
| Balance Brought Forward              | This is only relevant where an adjustment has occurred that has not been fully reconciled on the previous RCTI report |
| Claim no                             | The claim number.                                                                                                    |
| Claim Date                           | The date the claim was submitted in the VHC Provider Portal.                                                          |
| Service Plan ID                      | The Service Plan number relating to this claim.                                                                       |
| Service Type                         | The service type relating to this claim. For example, DA for Domestic Assistance or PC for Personal Care.             |
| Period, Start Date                   | The number of the period in the Service Plan and the start date of the period relating to this claim.                 |
| Date Provided                        | The date the service was provided.                                                                                    |
| Hours Provided                       | The number of hours that were provided.                                                                               |
| Fee \$                               | The amount of the fee (excluding GST).                                                                                |
| GST \$                               | The GST amount.                                                                                                    |
| Total Amount Payable \$              | The total amount payable relating to this claim.                                                                      |
| Paid on                              | The date the payment was made to the provider for the claim.                                                          |
| Totals                               | Displays the totals relating to all the items claimed in the pay period prior to any adjustments being recorded.      |
| Recipient Created<br>Adjustment Note | Appears only if RCAN adjustments are applicable.                                                                      |
| Adjustment/s to                      | The original claim is displayed followed by the over or under payment amount.                                         |

U

| Header record                   | Description                                                                                                    |
|---------------------------------|----------------------------------------------------------------------------------------------------|
| Total Decreasing<br>Adjustments | This applies to over payments and displays the amounts by which the adjustment will reduce the total amounts payable for this RCTI.       |
| Total Increasing<br>Adjustments | This applies to under payments and displays the amounts by which the adjustment will increase the total \$ amounts payable for this RCTI. |
| <b>Balance Carried Forward</b>  | This is only relevant where for example, an adjustment has occurred that has not been fully reconciled on the RCTI.                       |
| Totals Payable for this<br>RCTI | This displays the total value which was actually paid in the pay period for items claimed and adjustments applied.                        |
| Informational Text              | "THE GST SHOWN IS PAYABLE BY THE SUPPLIER TO THE ATO"<br>"THIS AMOUNT IS INCLUDED IN THE TOTAL AMOUNT OF GST<br>SHOWN ON REMITTANCE"      |

....

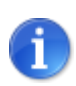

A RCAN will only be reported if there have been any adjustments made on previous payments